### Var är vi?

- Förberedelsearbete
- Introduktion
  - > Referensarkitektur: T-boken, RIV-TA och tjänstekontrakt
  - > Referensimplementationen av T-boken: SKLTP
- Genomgång av miljön: RIVTA-box
  - > Vad har vi i lådan?
- Övningar

1

- > Övning 1: Testa förkonfigurerat tjänstekontrakt i VP/TAK
- > Övning 2: Konfigurera nytt tjänstekontrakt i VP/TAK
- > Övning 3: Testa gränssnitten i El
- > Övning 4: Testa en aggregerande tjänst
- > Övning 5: Testa källsystembaserad adressering

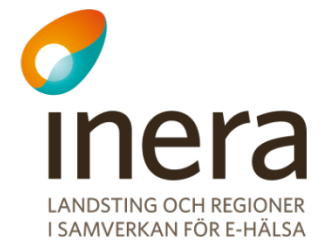

Med integration mot HSA's organisationsträd

- 1. Leta upp tjänstens namn och domän på rivta.se/domains/
- 2. Lägg på virtuell tjänst
- 3. Lägg på test stubbe för tjänsteproducent
  - Routa alla anrop inom VGR till test stubben, dvs behandla producent som en regional tjänst
- 4. Ge behörighet till tjänstekonsument
  - Ge access på Sverige-nivå, dvs behandla konsument som nationell konsument

1. Leta upp tjänstens namn och domän på rivta.se/domains/

- 1. Sök efter "Kontrollera Samtycke".
- 2. Svar bör bli:
  - Tjänstedomän: "ehr:patientconsent"
  - Tjänst: "CheckConsent"

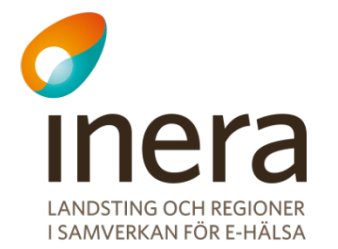

#### Integration med HSA's organisationsträd

- Problemställning: Vägval och behörighet sker på logiskadressat, ger skalbarhetsproblem då antalet uppkopplade logiska adresser, konsumenter och producenter växer.
  - » Vagval: Varje producent skall kopplas ihop med de logiskadressater den hanterar per kontrakt
  - » Behörighet: Varje konsument skall kopplas ihop med de logisk-adressater den ges rätt att anropa, också per kontrakt

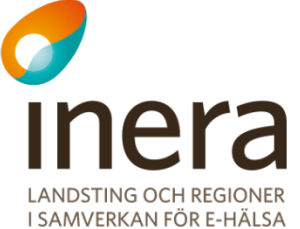

#### Integration med HSA's organisationsträd

- Lösning: Utnyttja HSA's organisationsträd och ge möjlighet att sätta vägval och behörighet "högre upp" i trädet än på lövnivå.
   (dvs de logiska adressaterna, tex Vårdcentraler eller Vårdenheter).
- > I denna övning konfigurerar vi vägval och behörighet "högre upp" i trädet:
  - » Regional tjänsteproducent
  - » Nationell tjänstekonsument
  - » Se bild på nästa sida från övning #2

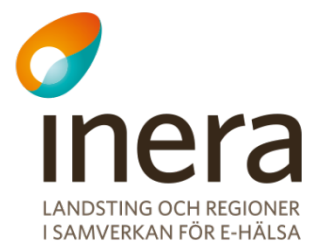

## **Exempel på integration med** HSA's organisationsträd

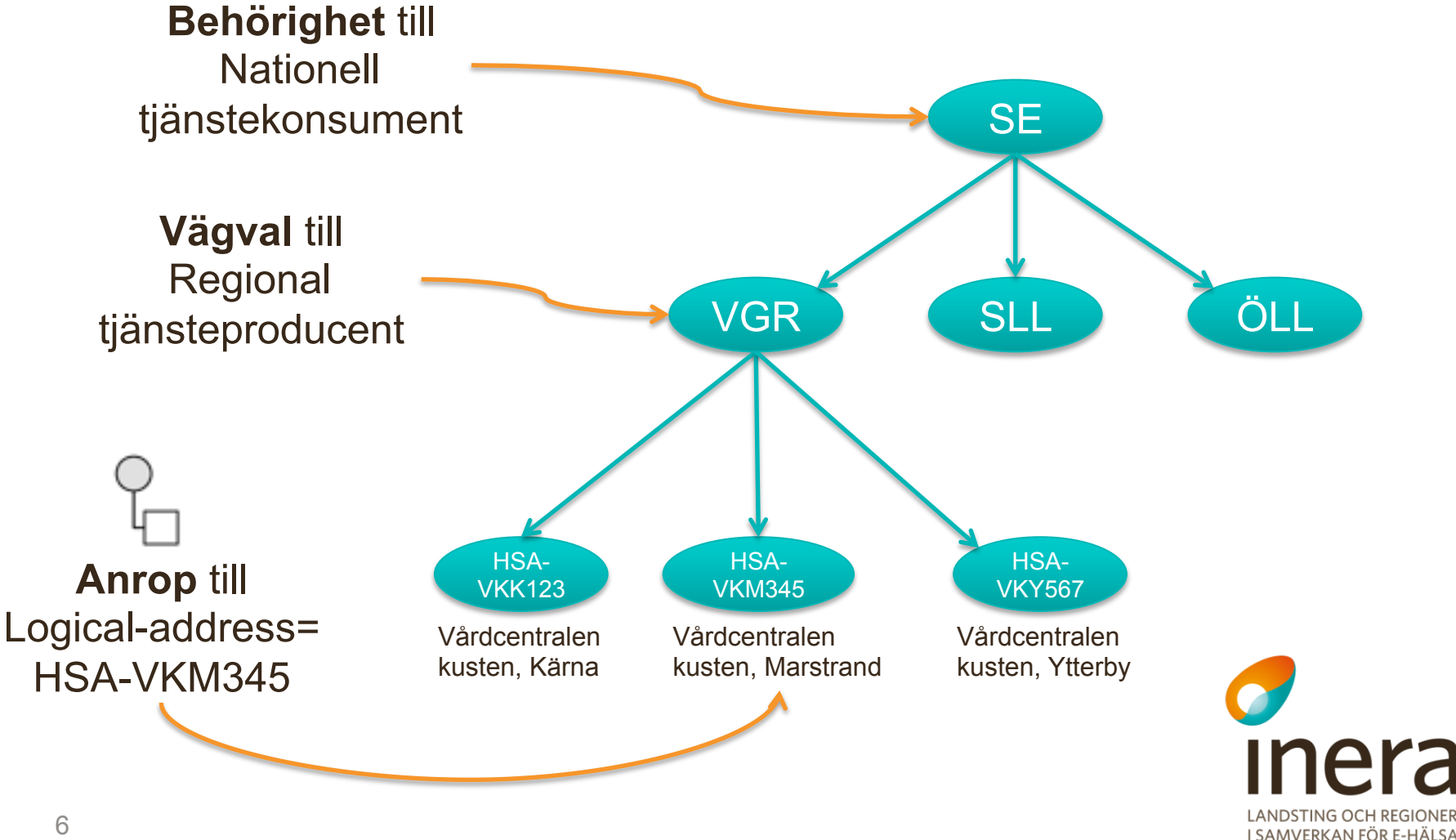

### **Exempel på HSA-träd**

\$ sudo vi /opt/mule-3.5.0/conf/hsacache.xml

<HsaUnitsResponse xmlns="urn:riv:hsa:HsaWsResponder:3">

#### <hsaUnits>

<hsaUnit>

<hsaIdentity>HSA-VKY567</hsaIdentity>

<DN>ou=Vårdcentralen kusten, Ytterby,o=Västra Götalandsregionen,l=VGR,c=SE</DN>

<name>Vårdcentralen kusten, Ytterby</name>

</hsaUnit>

<hsaUnit>

<hsaIdentity>HSA-VKM345</hsaIdentity>

<DN>ou=Vårdcentralen kusten, Marstrand,o=Västra Götalandsregionen,l=VGR,c=SE</DN>

<name>Vårdcentralen kusten, Marstrand</name>

</hsaUnit>

#### <hsaUnit>

<hsaIdentity>HSA-VKK123</hsaIdentity>

<DN>ou=Vårdcentralen kusten, Kärna,o=Västra Götalandsregionen,1=VGR,c=SE</DN>

<name>Vårdcentralen kusten, Kärna</name>

</hsaUnit>

<hsaUnit>

<hsaIdentity>HSA-VGR</hsaIdentity>

<DN>o=Västra Götalandsregionen,l=VGR,c=SE</DN>

<name>Västra Götalandsregionen</name>

</hsaUnit>

</hsaUnits>

</HsaUnitsResponse>

```
7
```

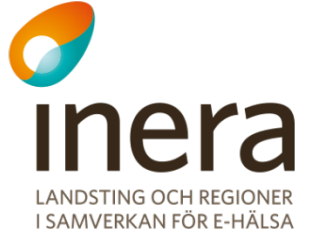

- 2. Lägg på virtuell tjänst
  - > Kopiera jar-fil till VP-appen i Mule

```
cd
sudo cp virtual-services/ehr-patientconsent-
CheckConsent-virtualisering-1.0.jar /opt/
mule-3.5.0/apps/vp-services-2.2.8/lib/
```

- Starta om VP-appen i Mule
   (se "bra att ha kommandon")
- Notera i loggen att ny jar-fil laddas 2013-05-29 20:41:10,285 INFO ... - Loading XML bean definitions from URL [.../ehr-patientconsent-CheckConsentvirtualisering-1.0.jar...]

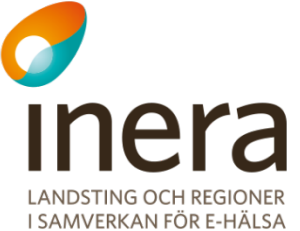

- 2. Lägg på virtuell tjänst, forts...
  - > Registrera tjänstekontrakt i TAK
    - » Namnrymd:

urn:riv:ehr:patientconsent: accesscontrol:CheckConsent: 1:rivtabp21

- Reset av TAK-cache i VP
  - » Finns färdigt menyval

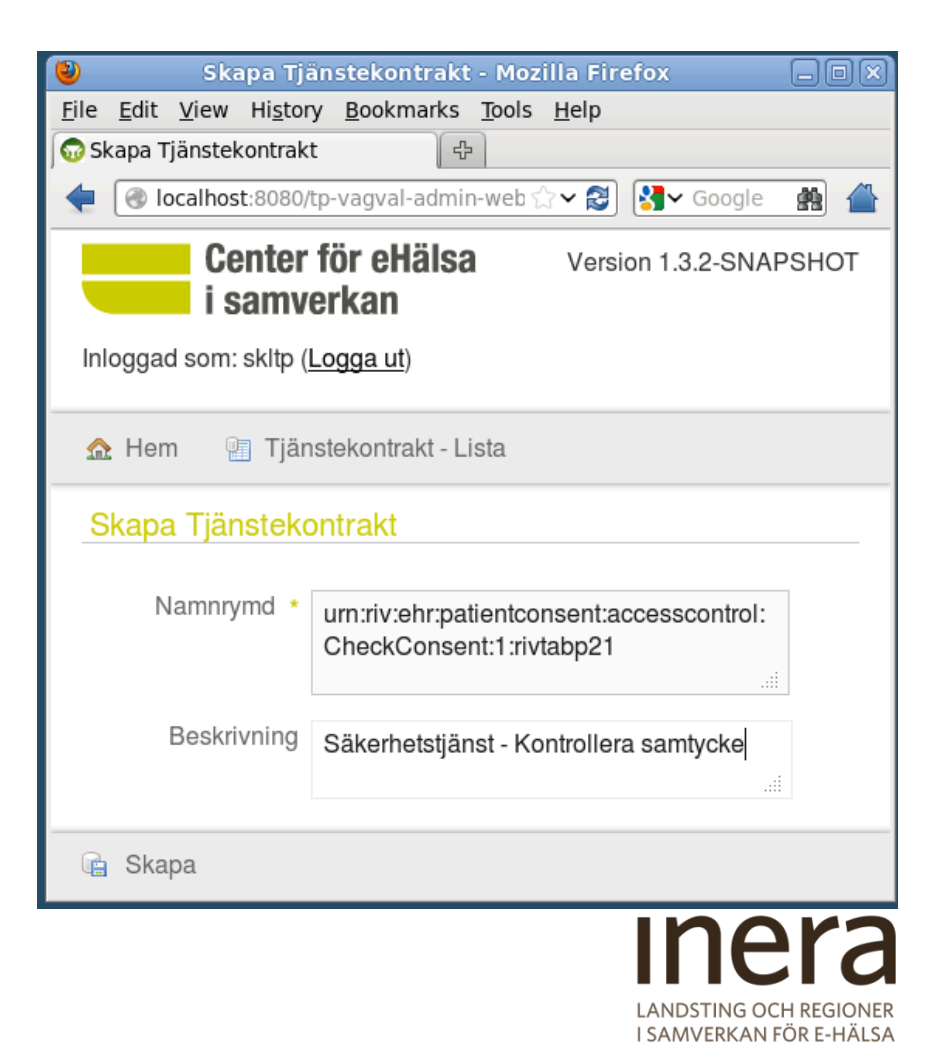

- 2. Lägg på virtuell tjänst
  - Importera WSDL in i soapUl <u>https://33.33.33:20000/vp/CheckConsent/1/</u> <u>rivtabp21?wsdl</u>
  - > Gör ett provskott (skall ge VP004 No Logical Adress found)

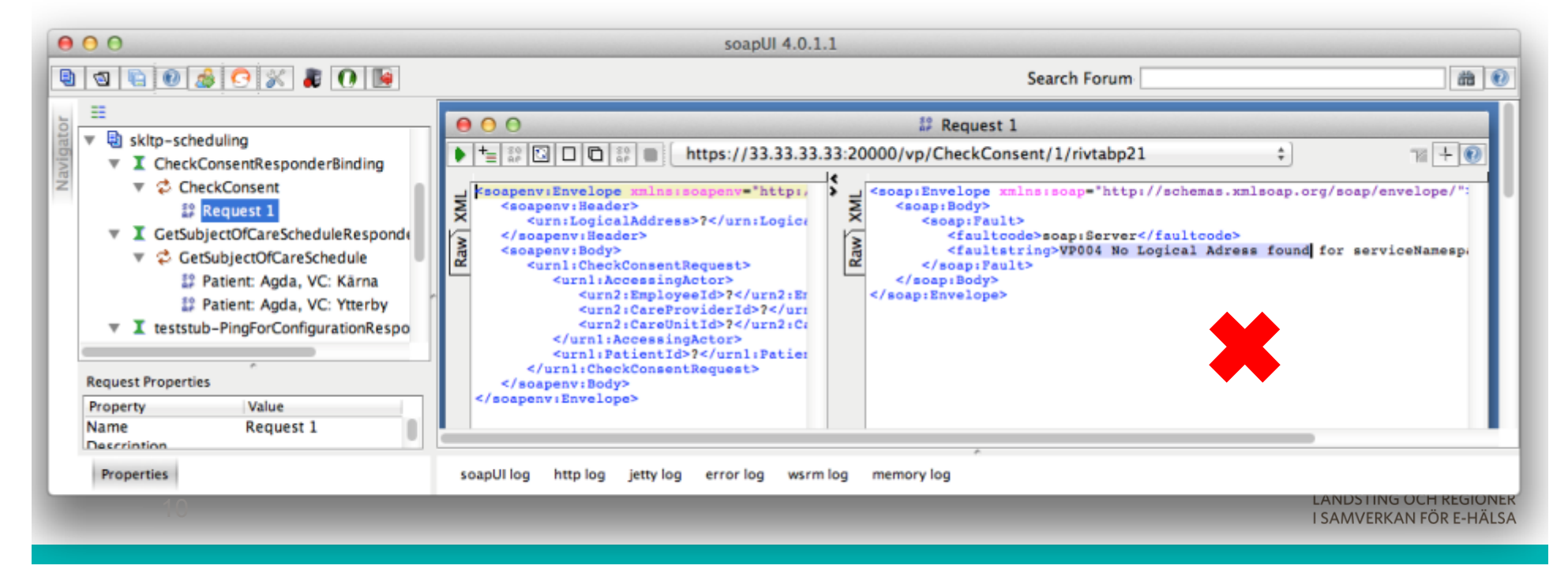

- 3. Lägg på test stubbe för tjänsteproducent
  - > Kopiera jar-filer till VP-appen i Mule

sudo cp virtual-services/ehr-patientconsentcheckconsent-testproducer-1.0.0-SNAPSHOT.jar /opt/mule-3.5.0/apps/vp-services-2.2.8/lib/

sudo cp virtual-services/ehr-patientconsentschemas-1.jar /opt/mule-3.5.0/apps/vpservices-2.2.8/lib/

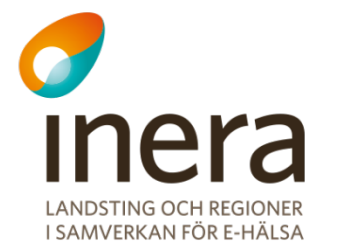

- 3. Lägg på test stubbe för tjänsteproducent, forts...
  - > Lägg på property för inbound-endpoint på test stubbe sudo gedit /opt/mule-3.5.0/conf/vp-config.properties

EHR\_PATIENTCONSENT\_ASSERCONTROL\_CHECKCONSENT\_TESTSTUB\_INBO UND\_URL=http://localhost:20001/teststubservice/ CheckConsent/1/rivtabp21

- > Starta om VP-appen i Mule
- Notera i loggen att ny jar-fil laddas 2013-05-29 20:41:10,285 INFO ... - Loading XML bean definitions from URL [.../ehr-patientconsent-checkconsenttestproducer-1.0.0-SNAPSHOT.jar...]

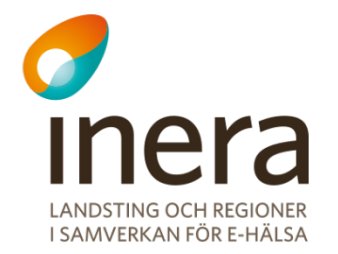

- 3. Lägg på test stubbe för tjänsteproducent, forts...
  - > Testa anrop direkt mot test stubbe i soap UI med URL:
    - » Klicka på URL'en och välj "Add new endpoint"
    - » Ange: http://\${#Project#SKLTP\_HOST}:20001/

teststubservice/CheckConsent/1/rivtabp21

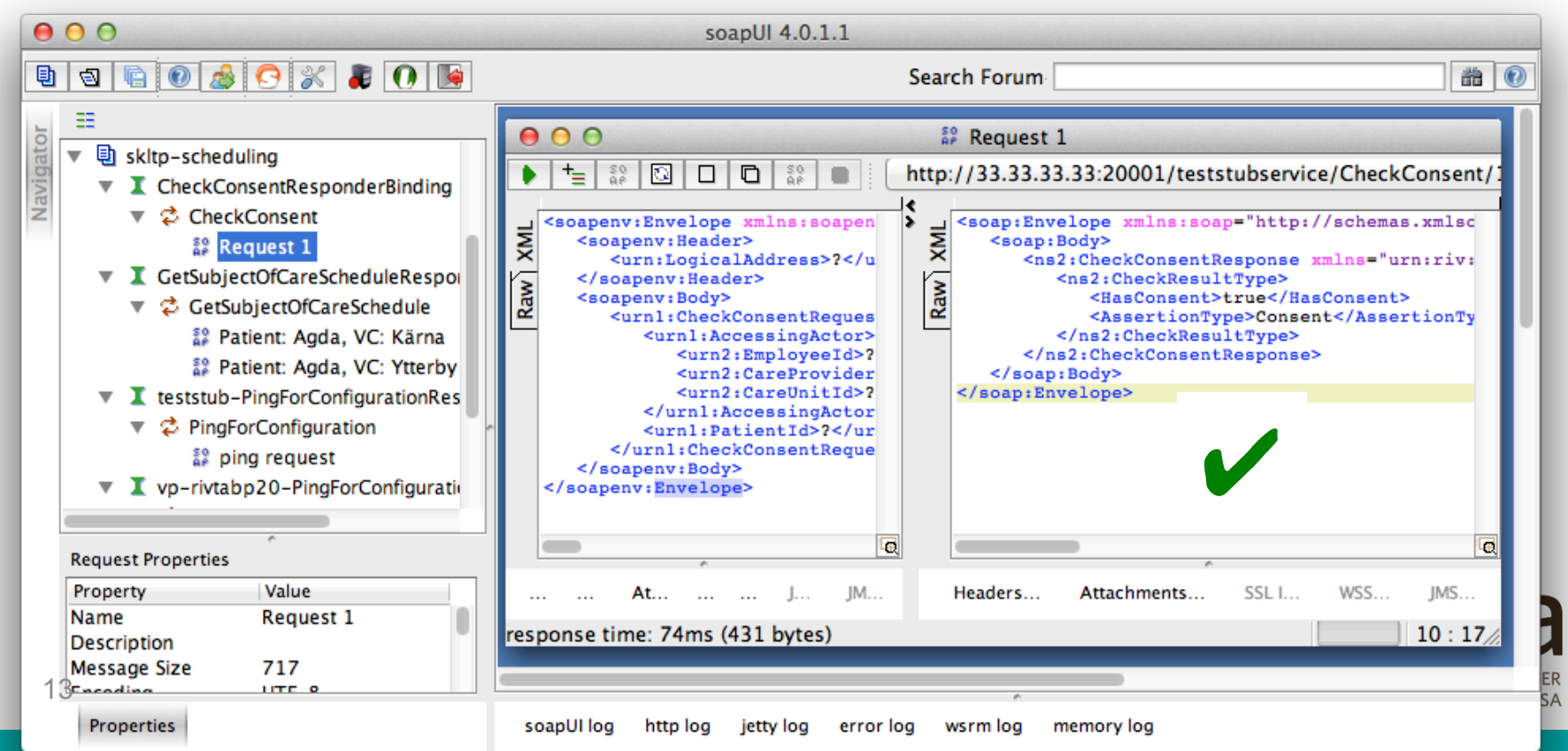

- 3. Lägg på test stubbe för tjänsteproducent, forts...
  - > Registrera test stubbe i TAK som producent för all samtycke i VGR
    - 1. Registrera teststubbe som tjänstekomponent
    - 2. Registrera logisk adressat för VGR (identitet på verksamhet)
    - 3. Registrera logisk adress (verksamhetsbaserad routing till test stubben)

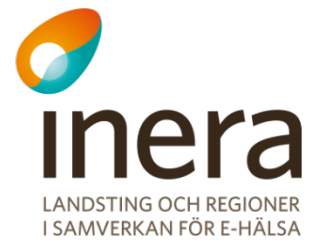

- 3. Lägg på test stubbe för tjänsteproducent, forts...
  - Registrera test stubbe i TAK som producent för all samtycke inom VGR
    - 1. Registrera teststubbe som tjänstekomponent

**HSA-id:** Samtycke-test-stubbe **Adress:** 

http://33.33.33.33:20001/
teststubservice/CheckConsent/
1/rivtabp21

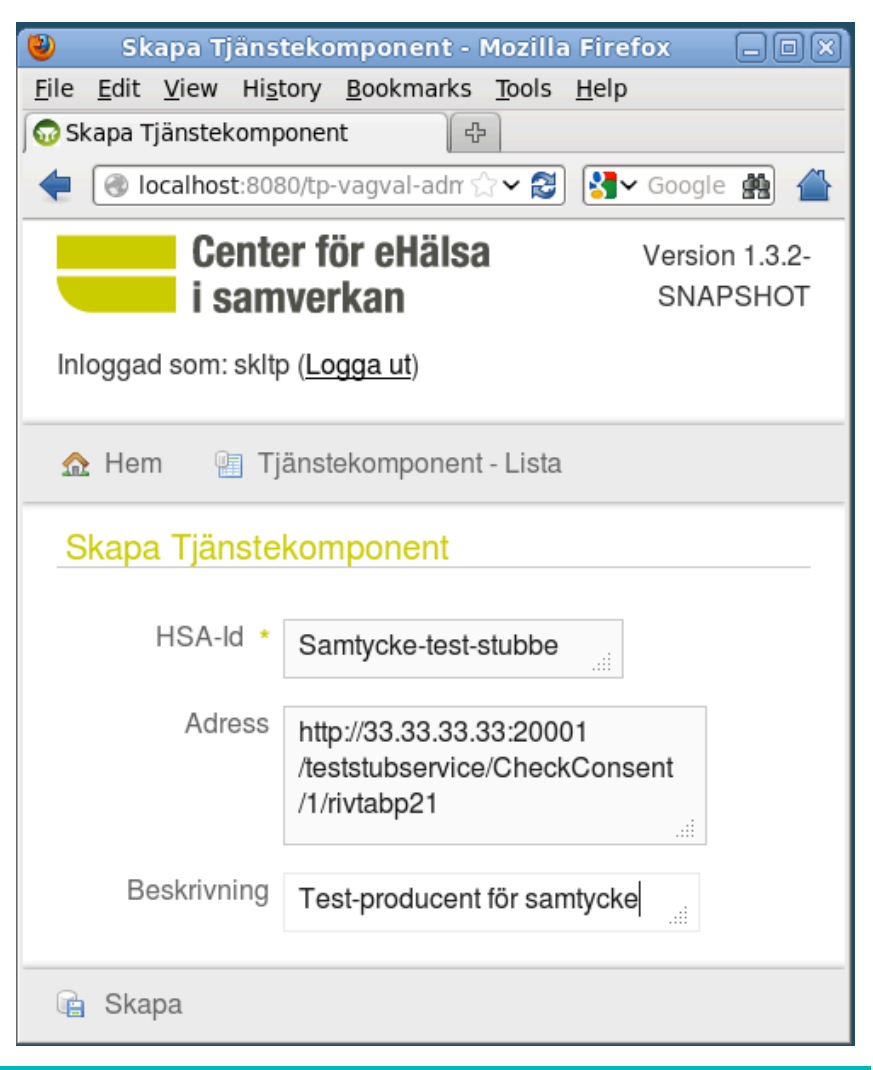

- 3. Lägg på test stubbe för tjänsteproducent, forts...
  - > Registrera test stubbe i TAK som producent för all samtycke i VGR
    - 2. Registrera logisk adressat för VGR (identitet på verksamhet)

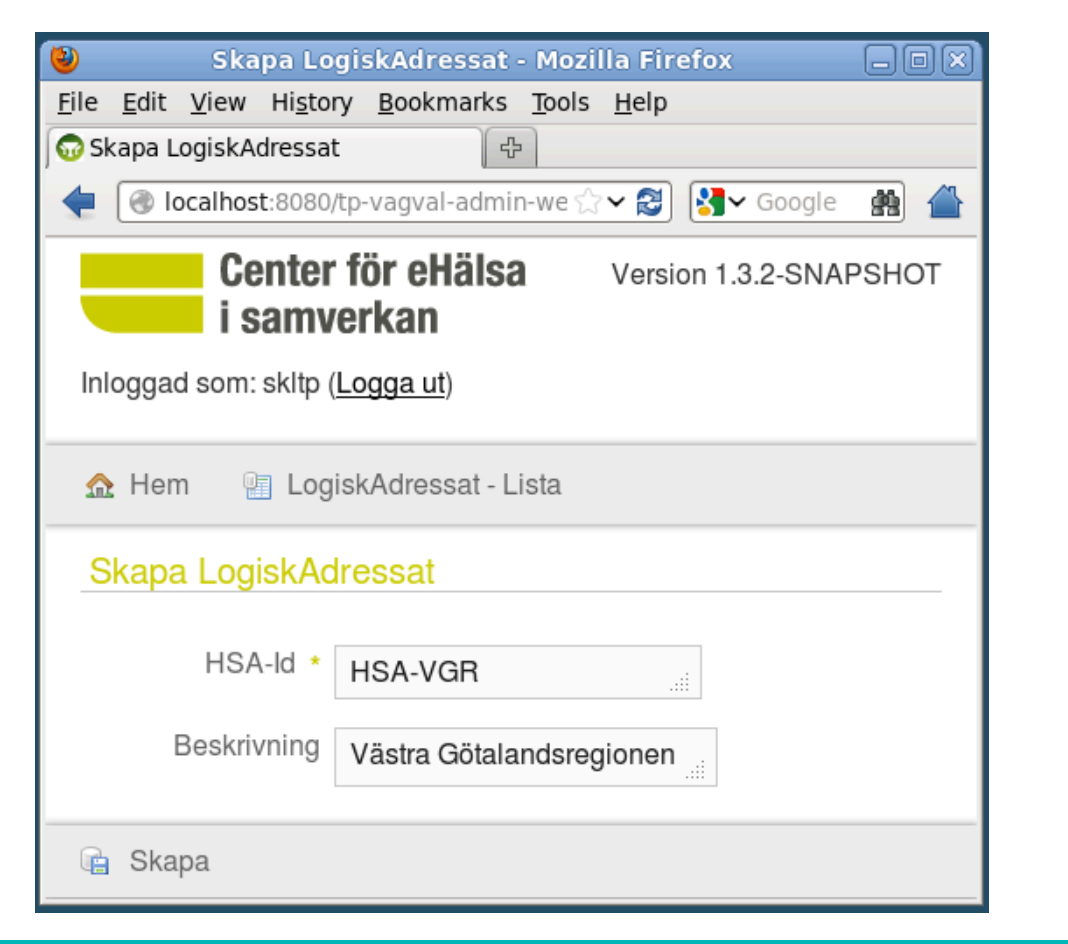

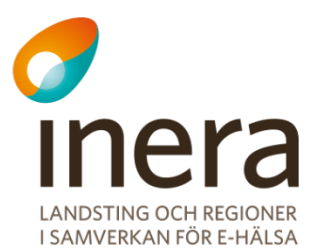

16

- **3**. Lägg på test stubbe för tjänsteproducent, forts...
  - Registrera test stubbe i TAK som producent för all samtycke i VGR
    - Registrera logisk adress (verksamhetsbaserad routing till test stubben)

#### Välj värden enligt bilden!

| 🔮 Skapa Logisk adress - Mozilla Firefox 📃                                           |    |
|-------------------------------------------------------------------------------------|----|
| <u>File E</u> dit <u>V</u> iew History <u>B</u> ookmarks <u>T</u> ools <u>H</u> elp |    |
| Skapa Logisk adress 문자 문자 문자 문자 문자 문자 문자 문자 문자 문자 문자 문자 문자                          | -  |
|                                                                                     |    |
| Center för eHälsa Version 1.3.2-SNAPSH                                              | ют |
| i samverkan                                                                         |    |
| Inloggad som: skltp ( <u>Logga ut</u> )                                             |    |
| ☆ Hem I Logisk adress - Lista                                                       |    |
| Skapa Logisk adress                                                                 | _  |
| RIV-TA-profil * RIVTABP21 *                                                         |    |
| Tjänstekontrakt *                                                                   |    |
| urn:riv:ehr:patientconsent:accesscontrol:CheckConsent:1:rivtabp21 🔹                 |    |
| Logisk adressat * HSA-VGR ×                                                         |    |
| Tjänsteproducent * Samtycke-test-stubbe -                                           |    |
| Fr.o.m tidpunkt * 21 - September - 2013 -                                           |    |
| T.o.m tidpunkt * 21 v September v 2113 v                                            |    |
| 😭 Skapa                                                                             |    |

3. Lägg på test stubbe för tjänsteproducent, forts...

- > Reset av TAK-cache i VP (finns färdigt menyval)
- Gör ett nytt provskott mot den virtuella tjänsten (skall ge VP007 Authorization missing)
  - » Ange HSA-VKM345 (vårdcentralen i Marstrand) som LogicalAddress!

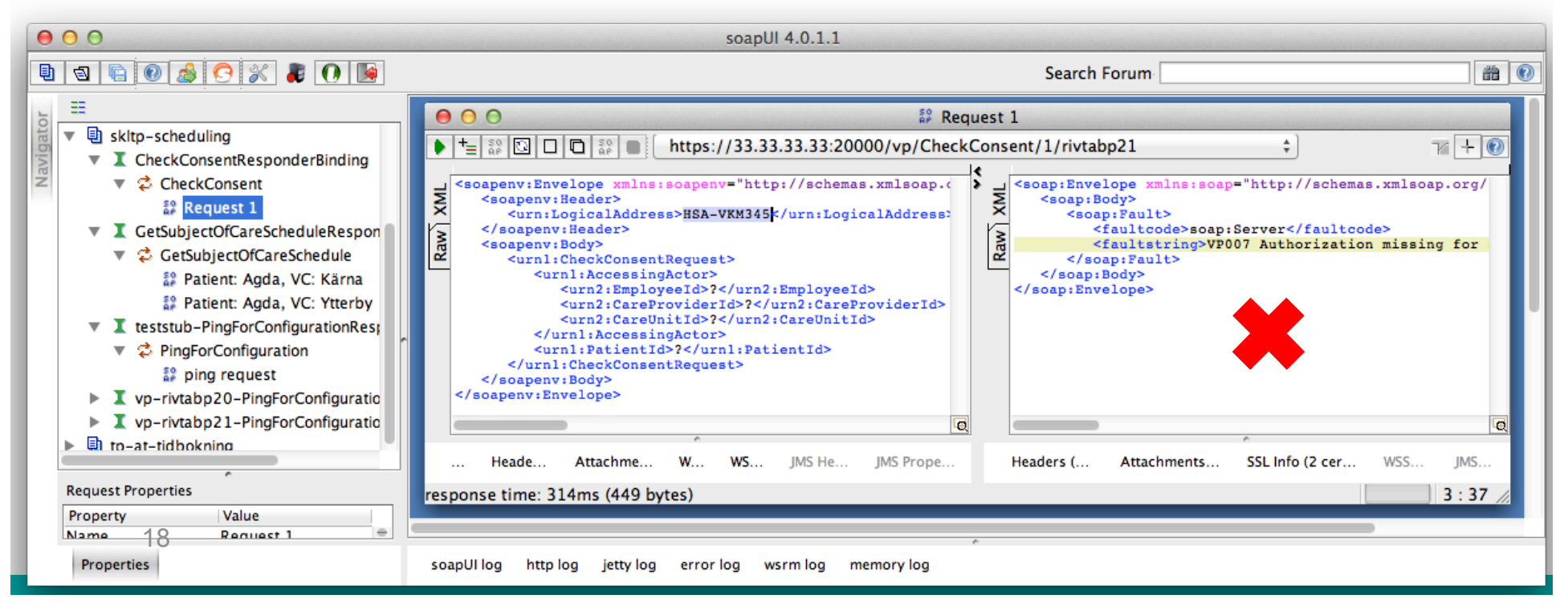

4. Ge behörighet till tjänstekonsument på Sverige-nivå

Registrera en Sverige-adressat

| 🕹 🛛 Skapa LogiskAdressat - Mozilla Firefox 📃 🗖 🗙                    |
|---------------------------------------------------------------------|
| <u>File Edit View History B</u> ookmarks <u>T</u> ools <u>H</u> elp |
| 😡 Skapa LogiskAdressat 🛛 🕀                                          |
| 🔶 💽 localhost:8080/tp-vagva 😭 🗸 😂 🚼 🖌 Google 🏥 🖀                    |
| Center för eHälsa<br>i samverkan Version 1.3.2-<br>SNAPSHOT         |
| Inloggad som: skltp ( <u>Logga ut</u> )                             |
| 🏡 Hem 🛛 🔄 LogiskAdressat - Lista                                    |
| Skapa LogiskAdressat                                                |
| HSA-Id * SE                                                         |
| Beskrivning Sverige                                                 |
| 🖷 Skapa                                                             |

- 4. Ge behörighet till tjänstekonsument på Sverige-nivå, forts...
  - Registrera behörighet för test cert (hsa-id: client) på Sverige-nivå för CheckConsent
  - > Använd värden enligt bilden!

| 👏 Skapa Anropsbehörighet - Mozilla Firefox                                                           | .ox |
|----------------------------------------------------------------------------------------------------|-----|
| <u>F</u> ile <u>E</u> dit <u>V</u> iew Hi <u>s</u> tory <u>B</u> ookmarks <u>T</u> ools <u>H</u> elp |     |
| 😡 Skapa Anropsbehörighet 🕀                                                                           |     |
| 🔶 🕜 localhost:8080/tp-vagval-admin-web/anropsbehorighet/create 🔂 🖍 😂 🛃 Google                        | 1   |
| Center för eHälsa<br>i samverkan                                                                     | НОТ |
| Hem I Anropsbehörighet - Lista                                                                       |     |
| Integrationsavtal * 13                                                                               |     |
| Tjänstekontrakt * client -                                                                           |     |
| Logisk adressat * SE *                                                                               |     |
| Fr.o.m tidpunkt * 22 × September × 2013 ×                                                            |     |
| T.o.m tidpunkt * 22 v September v 2113 v                                                             |     |
| 💼 Skapa                                                                                              |     |

- 4. Ge behörighet till tjänstekonsument på Sverige-nivå, forts...
  - > Reset av TAK-cache i VP (finns färdigt menyval)

#### > Nu skall anrop genom virtuell tjänst fungera!

Ange HSA-VKM345 (vårdcentralen i Marstrand) som LogicalAddress!

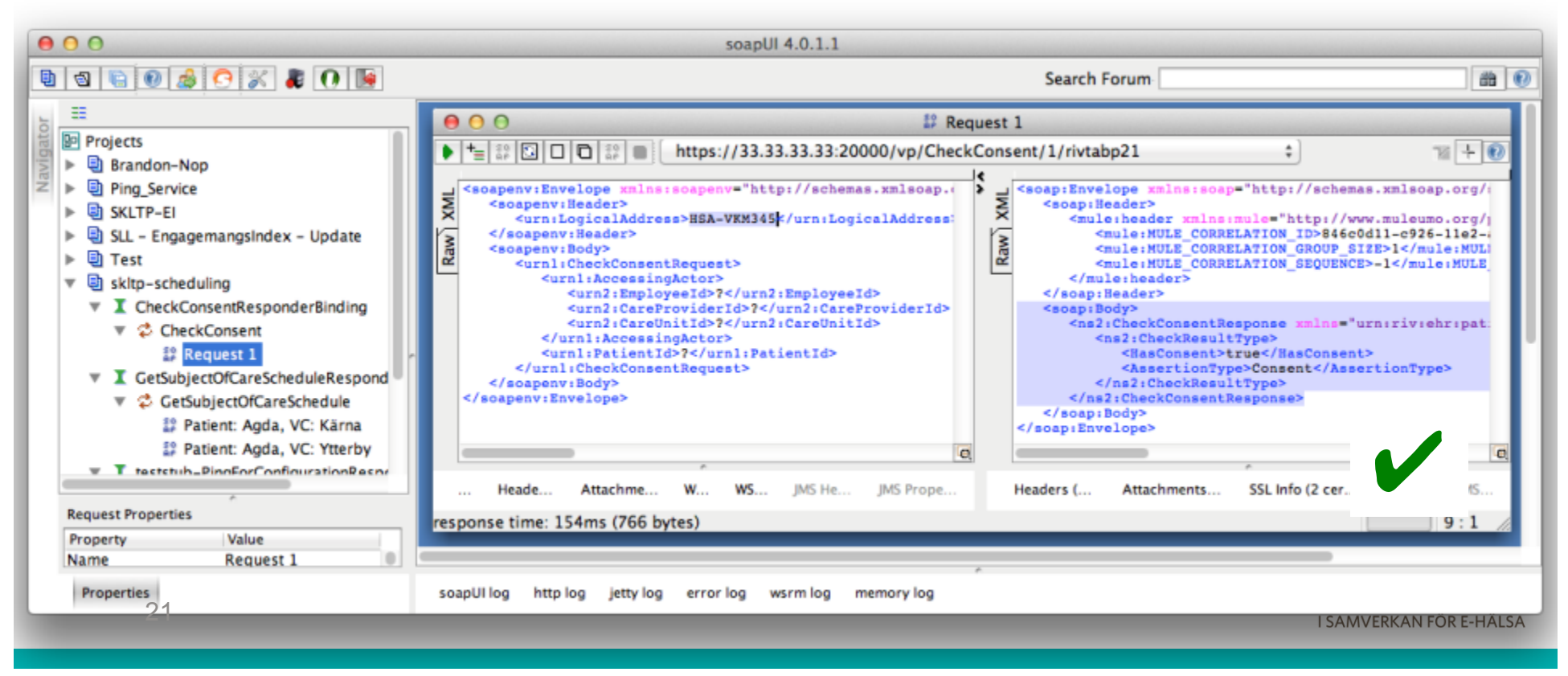